## <u>1. STEP</u> Reigister on the PCH website

|                     | Privat   Business                                                                                                    |
|---------------------|----------------------------------------------------------------------------------------------------|
| ۵                   |                                                                                                    |
| ۵                   | Katha03                                                                                                    |
| ç                   |                                                                                                    |
| <b>)</b> ee         | Austria 🗸                                                                                                    |
| ۵                   |                                                                                                    |
| ۵                   |                                                                                                    |
| 8                   |                                                                                                    |
|                     |                                                                                                    |
| the<br>Lais<br>Sing | agree to the terms and conditions of Pcash and to<br>strict KYC/AML policy and to the GDPR policy.<br>o confirm, that I am neither a US person, nor<br>gaporean person.<br>geschützt durch reCAPTCHA<br>Datenschutzerklärung •<br>Nutzungsbedingungen                                                                                                    |
|                     | and the second second se |

## **<u>2. STEP</u> Confirm your E-Mail**

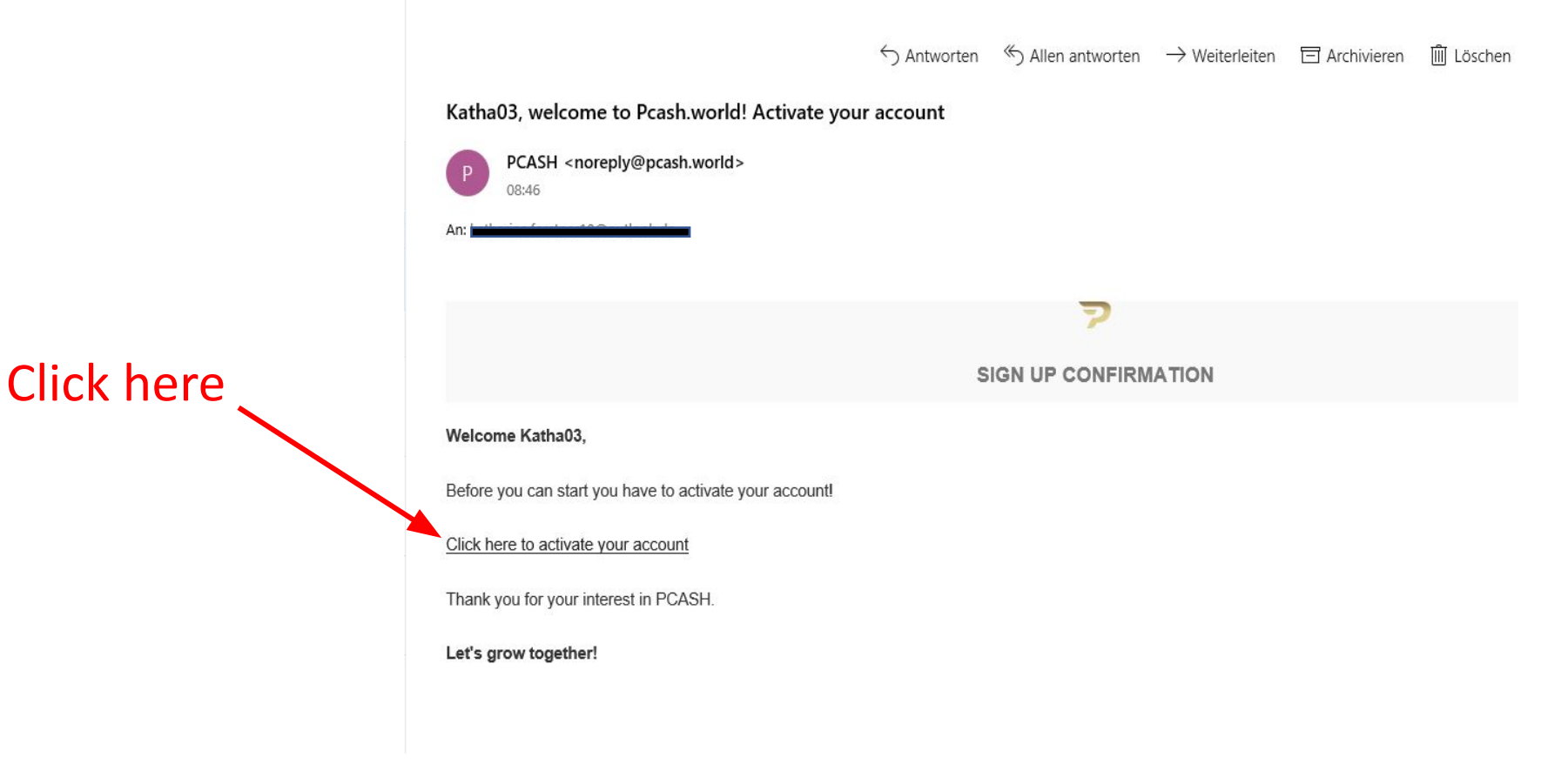

## **<u>3. STEP</u>** Go to your PCH dashboard and click on "Start KYC"

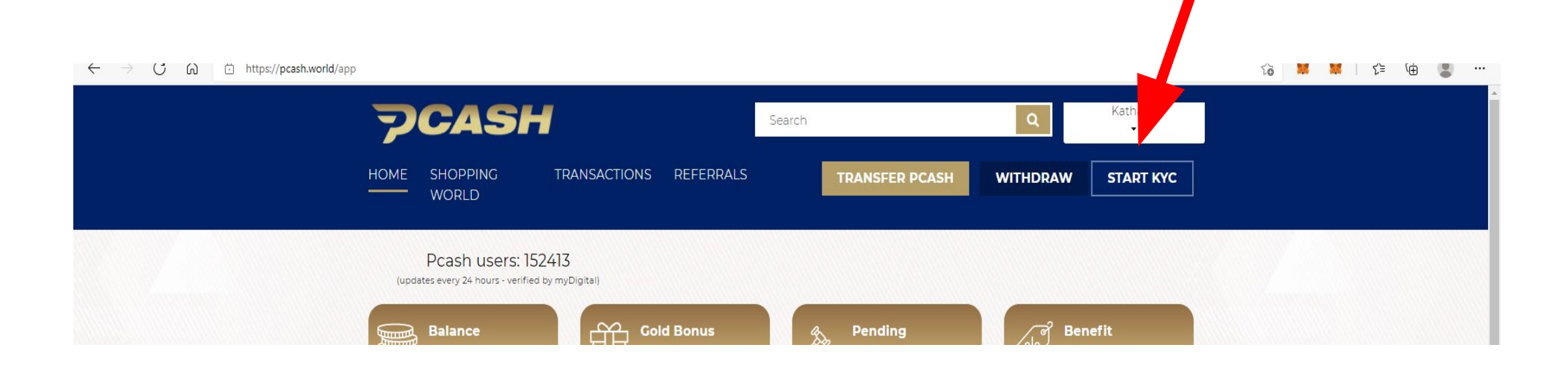

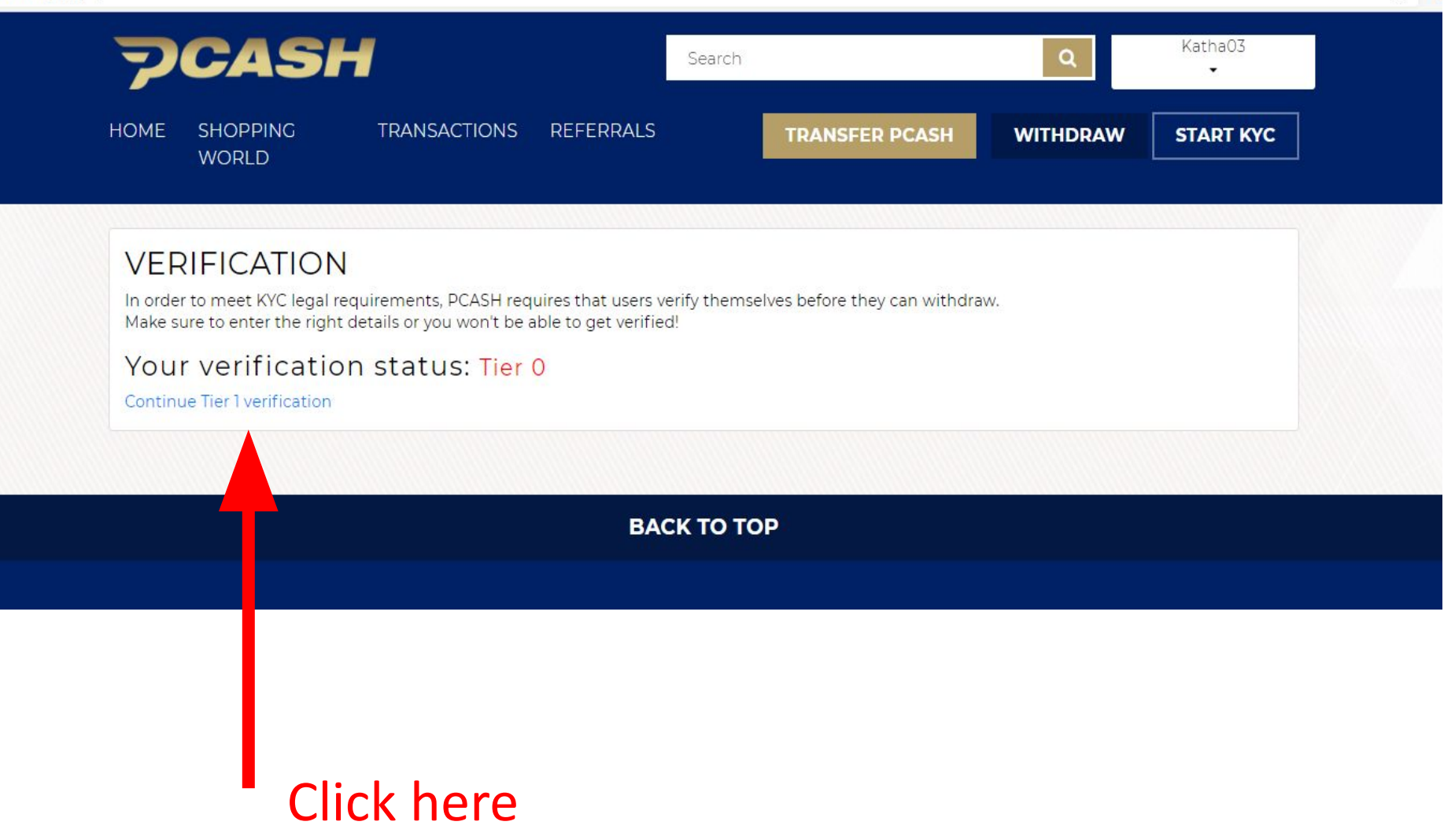

## **<u>4. STEP</u> □**Fill in your data and wait for your confirmation (This could take a few days)

| In order to meet KYC legal requirements, PCASH requires that us<br>Make sure to enter the right details or you won't be able to get ve<br>Your verification status: Tier 0 | sers verify themselves before they can withdraw.<br>erified! |  |
|----------------------------------------------------------------------------------------------------|--------------------------------------------------------------|--|
| Continue Her Everification                                                                                                    |                                                              |  |
| Firstname                                                                                                    | Lastname                                                     |  |
| Date of Birth (DD.MM.YYYY)                                                                                                    | Place of Birth                                               |  |
| Country of Residence                                                                                                    | Nationality                                                  |  |
| Phone Number                                                                                                    | Address                                                      |  |
| Identity Card                                                                                                    |                                                              |  |
|                                                                                                    |                                                              |  |
|                                                                                                    |                                                              |  |
|                                                                                                    |                                                              |  |
| Take Picture<br>or upload the ID file here:                                                                                                    |                                                              |  |
| Datei auswählen Keine Datei ausgewählt                                                                                                    |                                                              |  |